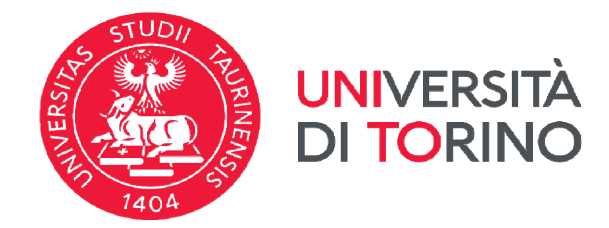

# CAREER PLAN - PIANO CARRIERA Instructions for incoming exchange students Istruzioni per studenti incoming

Updated on 15/10/2024

#### ENGLISH

# ITALIAN

The Career Plan/Piano Carriera **can only be done via browser** and not on the APP. Please use a PC/Notebook.

PLEASE NOTE: this procedure is available in Italian language only.

Before starting, make sure to visit all the **webpages of the courses** you have chosen and make note of the **codes and degree programmes** (see example below). It is advisable to keep **those tabs open** and available when you fill in the career plan.

**Deadline:** it must be filled in and/or changed at least **3** weeks before exams take place.

**Note on naming: "**career plan" and "study plan" are used interchangeably as they mean the same thing.

Il piano carriera può essere **compilato solo da browser** e non da APP. Si consiglia di utilizzare un PC/Notebook.

La procedura è disponibile solo in italiano.

Prima di iniziare, assicurati di visitare le **pagine web** degli **insegnamenti** che hai scelto e prendere nota dei loro **codici** e dei loro **corsi di laurea** (vedi esempio qui sotto). Ti suggeriamo di tenere aperte le schede relative agli insegnamenti mentre compili il piano carriera.

Scadenza: deve essere compilato e/o modificato almeno 3 settimane prima che si svolgano gli esami.

| 2024/                       | 2023/2024 2022/2023 2021/2022 Altri anni                                            |
|-----------------------------|-------------------------------------------------------------------------------------|
| Administrative Law (A       | A-L)                                                                                |
| Administrative Law (/       | 4- <i>L</i> )                                                                       |
| Anno accademico 2024/20     | 025                                                                                 |
| Codice attività didattica 🧹 | GIU0755                                                                             |
| Docenti                     | Manuela Consito (Titolare del corso)<br>Anna De Ambrosis Vigna (Titolare del corso) |
| Corso di studio <           | Laurea in Global Law and Transnational Studies - a Torino (D.M. 270/2004) [0707L31] |
| Anno                        | 2° anno                                                                             |
| Periodo                     | Primo semestre                                                                      |
| Tipologia                   | Caratterizzante                                                                     |
| Crediti/Valenza             | 9                                                                                   |
| SSD attività didattica      | IUS/10 - diritto amministrativo                                                     |
| Erogazione                  | Tradizionale                                                                        |
| Lingua                      | Inglese                                                                             |
| Frequenza                   | Facoltativa                                                                         |
| Tipologia esame             | Orale                                                                               |
| Propedeutico a              | English                                                                             |

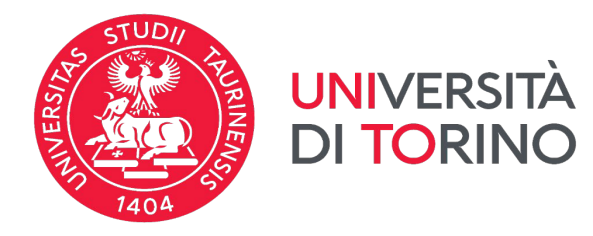

# STEP 1

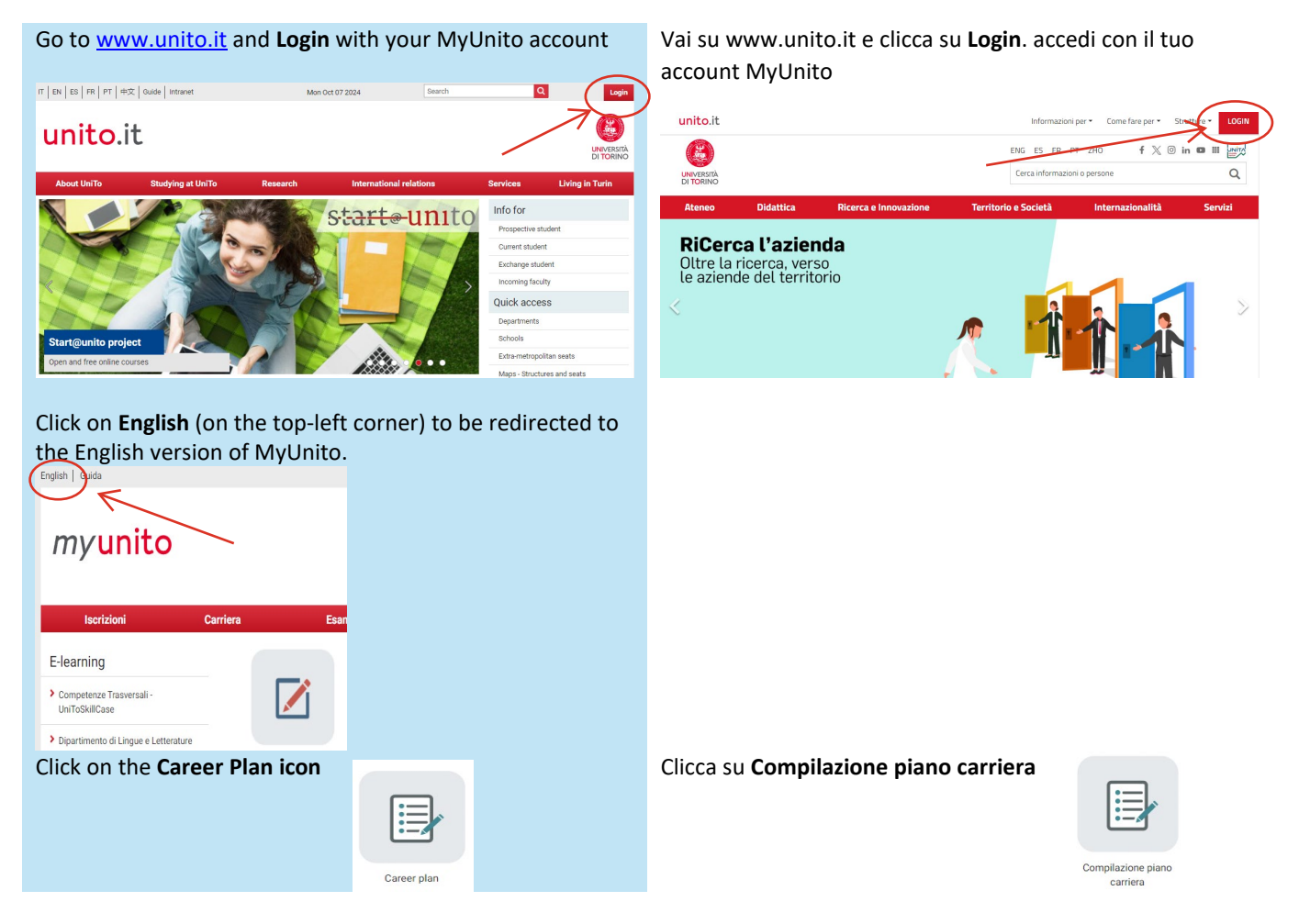

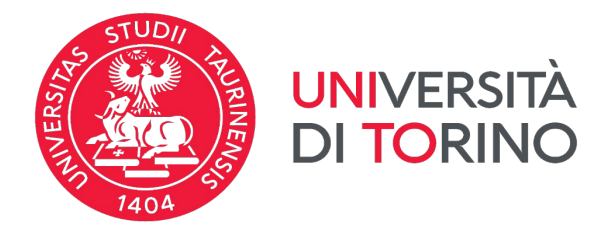

| STEP 2                                                                                                    |
|----------------------------------------------------------------------------------------------------|
| This text is aimed at full degree students. Incoming<br>exchange students do not need to refer to those<br>instructions.<br>Click on "Nuovo Piano" (New plan) at the bottom of the<br>page                                                                                                    |
|                                                                                                    |
| Plano Carriera di: L                                                                                                    |
| Da martedi 10 ottobre 2023 a giovedi 30 maggio 2024 è attiva la procedura on line per la compilazione del piano carriera.                                                                                                    |
| ESCUBIVAMENTE per coloro din sono sono isonitivi el ajorino anno di corso di lavres, lavres magistrate è necessario ser empliato il Questionario del Progetto Chi e Perché si lacrive a UNITO",                                                                                                    |
| Provide utility and the plant of the internal of the state of the state of the stat |
| Il plano deve essere compliato/modificato ogni anno nel periodi di apertura e va ricompliato completamente per clascun anno di regolare iscritorne e ogni vota che sia necessario apportare modifiche.                                                                                                    |
| I plano samiero correttamente compliato o modificato dovà risultare in stato "NPPROVATO" con la data di presentazione aggiornata; il sistema invierà un messaggio automatico di conferma del buon esito della procedura all'indirizzo di posta elettronica istituzionale (nome cognome@edu unito.it)                                                                                                    |
| Non devono compilare né modificare il piano carriera coloro che intendano laurearsi entro la sessione straordinaria dell'anno accademico precedente.                                                                                                    |
| Scadenze Dal 10 ottobre 2022 al 31 gennaio 2024;                                                                                                    |
| - seta imodifica dell'integrio full'interpart time) Del 10 antegrio 2024 al 30 angegio 2024: - compliatione modifica del pino carrere a                                                                                                    |
| -softalmodified del perconsi/curriculum, pre previsto.                                                                                                    |
| Per maggiori detagi vista is pagina desilicati del Portale di Ateneo: <u>Pluno carrieca</u>                                                                                                    |
| - Inseriod nei plano carrière gli esami dei tuo Learning Agreement approvato dal Coordinatore della tua Università di origine e di Unito Le isoruzioni per la compliazione dei plano carriera sono pubblicate al seguente linic https://www.unito.it/internazionalia/studenti-e-ospitu-internazionali/studenti-e-ospitu-internazionali     |
| FOR ERASMUS AND INTERNATIONAL INCOMING STUDENTS - In the Parto carriers you will reset to include the sources listed in your Learning Agreement, as approved by both your Coordinator at Unitia and as your home University, - Preservefore that the following link the following link the parto learning and exchange students - Preservefore that the following link the following link the parton link the following link the following link the following link the parton link the following link the following link th |
| ATTENZIONE Se devi soltanto visualizzare il tuo piano carriera già confermato, consulta questa pagina e non utilizzare il puisante "Modifica piano".                                                                                                    |
| Se devi effettuare modifiche al piano carriera utilizza il puisante "Modifica piano". Le modifiche eventualmente apportate al piano saranno recepite solo se compilerai e confermerai nuovamente tuttor piano carriera; in caso contrario le modifiche rimarranno in stato "Bozza" e rimarrà attivo l'utimo piano carriera confermato.                                                                                                    |
| Neoro Plano                                                                                                    |
| Click on <b>"Prosegui compilazione piano carriera"</b> ( <i>Fill in Clicca su <b>Prosegui compilazione piano carriera</b>.</i>                                                                                                    |
| study pluttj.                                                                                                    |
|                                                                                                    |
|                                                                                                    |
| Piano Carriera di: N                                                                                                    |
|                                                                                                    |
| Stampa Manifesto                                                                                                    |
| Il piano carriera deve essere effettuato per l'intera durata del corso di studi (180 CFU per la laurea, 120 CFU per la laurea specialistica\magistrale, 300 o 360 CFU per la laurea magistrale a ciclo unico). Il piano deve essere compilato nei periodi di apertura previsti e va ricompilato completamente per ciascun anno di regolare iscrizione compilato nei periodi di apertura previsti e va ricompilato completamente per ciascun anno di regolare iscrizione compilato nei periodi di apertura previsti e va ricompilato completamente per ciascun anno di regolare iscrizione compilato nei periodi di apertura previsti e va ricompilato completamente per ciascun anno di regolare iscrizione compilato nei periodi di apertura previsti e va ricompilato completamente per ciascun anno di regolare iscrizione compilato nei periodi di apertura previsti e va ricompilato completamente per ciascun anno di regolare iscrizione compilato nei periodi di apertura previsti e va                                                                                                    |
|                                                                                                    |
| Prosegui compliazione Piano Camera                                                                                                    |
|                                                                                                    |

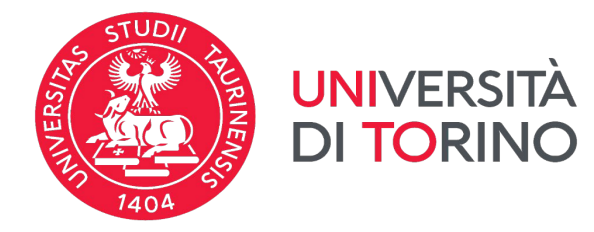

#### STEP 3

To start adding courses in your career plan click on **Aggiungi attività** (*Add course*).

Per iniziare a inserire gli insegnamenti nel tuo piano carriera clicca su **Aggiungi attività**.

|                                                                                                    | <del></del>                                                                                                    |
|----------------------------------------------------------------------------------------------------|----------------------------------------------------------------------------------------------------|
| Scelta degli Insegnamenti di: M                                                                                                    |                                                                                                    |
| Se hai attività presenti nel libretto che è possibile considerare per soddisfare questa regola lit<br>didattiche ivi offerte suddivise per percorso di studio. Se la regola è opzionale, è possibile salt | vera da offerta, ti verrà data la possibilità di selezionarle. Qualora la regola non sia ancora soddisfatta, ti verrà chiesto di selezionare un corso di studio e ti verranno<br>arla e passare direttamente alla successiva. |
| L'utilizzo dei pulsanti del browser per navigare nella pagina può portare ad anomalie e                                                                                                    | d<br>d errori nella compilazione del piano. Utilizzare i pulsanti di navigazione proposti all'interno della pagina.                                                                                                    |
| Regola di Scelta - num.1 - Anno di Corso 1                                                                                                    | and the second second second second second second second second second second second second second second second                                                                                                    |
| Libera da Off - Scegli da 1 a 90 CFU dall'Offerta Didattica dell'Ateneo                                                                                                    |                                                                                                    |
| <ul> <li>Scelta di attività didattiche dal libretto</li> <li>Scelta del corso di studio</li> <li>Scelta dell'attività didattica</li> </ul>                                                                |                                                                                                    |
| Salta regola                                                                                                    | Aggiungi attività                                                                                                    |
| Dati del Piano di Studio in compilazione                                                                                                    |                                                                                                    |
| Anno di offerta: 2024                                                                                                    |                                                                                                    |
| Anno del regolamento: 2024                                                                                                    |                                                                                                    |

You will see a list of all **degree programmes** available for the current academic year and sorted by major **Subject Areas.**  Comparirà una lista di tutti i **corsi di laurea** attivi nell'anno accademico corrente e suddivisi per **aree di studio.** 

#### myunito

| myunito                                                                                                    | Scelta degli Insegnamenti di: MARGARITA AZUCENA AGUILAR MARTÍNEZ - [MAT. 1141039]                                     |
|----------------------------------------------------------------------------------------------------|----------------------------------------------------------------------------------------------------|
| Sector degli Insegnamenti di: MARGARITA AZUCENA AGUILAR MARTÍNEZ - [MAT. 1141039]  In suma lagona presenta la tata dei cori el tudio sateriornadore una vennoo motorea la adulta dattiche offere.  Figures Januardo and Antonio Hardina Instruccio de la data sateriornadore una vennoo motorea la adulta dattiche offere.  Figures Januardo and Antonio Hardina Instruccio Biosta Januardo and Antonio Hardina Instruccio Biosta Januardo and Antonio Hardina Instruccio Biosta Januardo and Antonio Hardina Instruccio Biosta Januardo and Antonio Hardina Instruccio Biosta Januardo and Antonio Hardina Instruccio Biosta Januardo and Antonio Hardina Instruccio Biosta Januardo and Antonio Hardina Instruccio Biosta Januardo and Contante Instruccio Biosta Januardo and Contante Instruccio Biosta Januardo and Contante Instruccio Biosta Januardo and Contante Instruccio Biosta Januardo and Contante Instruccio Biosta Januardo and Contante Instruccio Biosta Januardo and Contante Instruccio Biosta Januardo and Instruccio Instruccio Biosta Januardo and Instruccio Instruccio Instrucci Instruccio Instruccio Instruccio Instrucci Instruccio I | In general again & presenta la lista de con di studio telesionandore un versione mostrate & attività diditche offers. |
|                                                                                                    |                                                                                                    |

Remember that to fill the career plan **you will need the codes and the names of degree programmes of the courses** you have chosen.

We will use this **example**: <u>Name of the course</u> - Administrative Law (A-L) <u>Code</u> - GIU0755 <u>Degree Programme</u> - [0707L31] Global Law and Transnational Studies Ricorda che per poter proseguire con la compilazione da questo punto in poi **avrai bisogno dei codici e dei nomi dei corsi di laurea degli insegnamenti** che hai scelto.

Useremo questo **esempio**: <u>Nome dell'insegnamento</u> – Administrative Law (A-L) <u>Codice</u> - GIU0755 <u>Corso di laurea</u> - [0707L31] Global Law and Transnational Studies

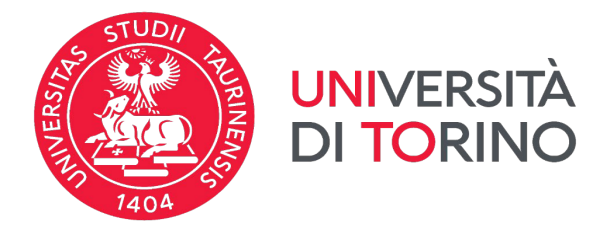

# Select the relevant degree programme from the list (e.g. [0707L31] Global Law and Transnational Studies).

[010087] - Law [004501] LAW [004505] ADMINISTRATIVE AND JURIDICAL SCIENCE OF PUBLIC AND PRIVATE ORGANIZATIONS [00705] LEGAL SCIENCES FOR FIRMS AND INSTITUTIONS [07070821] EUROPEAN LEGAL STUDIES [0704L31] AGRICULTURAL AND FOOD LAW [0705L321 DIGITAL ADMINISTRATIONS STUDIES [0705L321 JABOUR CONSULTANCY AND HUMAN RESOURCES MANAGEMENT [0707L31] GLOBAL LAW AND TRANSNATIONAL LEGAL STUDIES

#### Scegli il corso di laurea di interesse dalla lista (esempio: [0707L31] Global Law and Transnational Studies) [010087] - GIURISPRUDENZA [004505] SCIENZE AMMINISTRATIVE E GIURIDICHE DELLE ORGANIZZAZIONI PUBBLICHE E PRIVATE [004705] DIRITTO PER LE IMPRESE E LE ISTITUZIONI [0703M21] EUROPEAN LEGAL STUDIES [0704L311 DIRITTO AGROALIMENTARE

(0705L32) SCIENZE DELL'AMMINISTRAZIONE DIGITALE (0706L31) CONSULENZA DEL LAVORO E GESTIONE DELLE RISORSE UMANE (0707L31) GLOBAL LAW AND TRANSNATIONAL LEGAL STUDIE

## STEP 4

In this page you can see all the available courses in the<br/>degree programme you selected.<br/>(e.g.: [0707L31] Global Law and Transnational Studies).Apparirà una pagina con tutti gli insegnamenti offerti dal<br/>singolo corso di laurea che hai scelto<br/>(esempio: ([0707L31] Global Law and Transnational<br/>Studies).To add a course click on Aggiungi (Add).Per inserire l'insegnamento clicca su Aggiungi (Add).

(e.g: <u>name of the course</u> - Administrative Law (A-L) and <u>code</u> - GIU0755)

ra suddivisa par Parsarsa di Studia. A fian

(esempio: <u>nome dell'insegnamento</u> – Administrative Law (A-L); c<u>odice</u> - GIU0755)

# Scelta degli Insegnamenti di: 🛚

| ttività didattiche selezionabili dal corso GLOBAL LAW AND TRANSNATIONAL LEGAL STUDIES<br>'ERCORSO GENERICO [ordinamento: 2023] |                            |
|----------------------------------------------------------------------------------------------------|----------------------------|
| escrizione                                                                                                    | Crediti Formativi Aggiungi |
| [GIU0755] ADMINISTRATIVE LAW                                                                                                   | 9 🗲 🕇                      |
| [GIU1011] ADMINISTRATIVE LAW (ONLINE)                                                                                          | 9                          |
| [GIU0763] CHINESE LAW                                                                                                    | ÷ +                        |
| [GIU0833] COMPARATIVE LAW AND PUBLIC COMPARATIVE LAW                                                                           | 15 🖷                       |
| [GIU1015] COMPARATIVE LAW AND PUBLIC COMPARATIVE LAW (ONLINE)                                                                  | 15 🚽                       |
| [GIU0754] CORPORATE LAW                                                                                                    | 9 🕌                        |

Each course you add will be listed at the top of the page – "Attività didattiche scelte" (selected courses list).

Il corso selezionato comparirà tra le **"Attività didattiche scelte"** in alto nella pagina.

To change your choice, click on **Rimuovi (***Delete***)**.

Per eliminare un esame già inserito clicca su Rimuovi 🎹

# Scelta degli Insegnamenti di:

| Questa pagina visualizza le attività didattiche va cui sc                                   | egliere suddivise per Percorso di Studio. A fianco di un'attività didattica possono essere elencate tra د | parentesi le attività raggruppate. |         |
|---------------------------------------------------------------------------------------------|----------------------------------------------------------------------------------------------------|------------------------------------|---------|
| Attività didattiche scelte                                                                  |                                                                                                    |                                    |         |
| Descrizione                                                                                 | EN: Your choices are added up here                                                                        | Crediti Formativi R                | imuovi  |
| [GIU0755] ADMINISTRATIVE LAW                                                                | IT: le tue scelte compaiono qui sopra                                                                     | 9                                  |         |
| Attività didattiche selezionabili dal corso GLOBAL<br>PERCORSO GENERICO [ordinamento: 2023] | LAW AND TRANSNATIONAL LEGAL STUDIES                                                                       |                                    |         |
| Descrizione                                                                                 |                                                                                                    | Crediti Formativi A                | ggiungi |
| [GILI1011] ADMINISTRATIVE LAW (ONILINE)                                                     |                                                                                                    | 9                                  | 4       |
|                                                                                             |                                                                                                    |                                    |         |

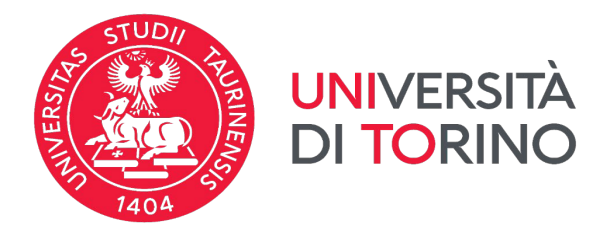

| At the bottom                                                                                                    | of the course list page you can find:                                                                                                    | In fondo alla li                             | ista degli insegnamen                                 | ti si può sce                 | gliere:                        |
|----------------------------------------------------------------------------------------------------|----------------------------------------------------------------------------------------------------|----------------------------------------------|-------------------------------------------------------|-------------------------------|--------------------------------|
| Cambia CDS (<br>degree progra                                                                                             | (change degree programme) to select a ne imme and add courses from there.                                                                                                    | Cambia CDS:<br>altro corso di                | per scegliere un inse<br>laurea.                      | gnamento                      | offerto da un                  |
| Torna alla reg<br>main page                                                                                               | gola (Go back to selection) to go back to th                                                                                                    | <sup>e</sup> Torna alla reg                  | <b>ola:</b> per tornare alla p                        | agina princ                   | ipale                          |
|                                                                                                    | [GIU0771] LAW AND POLITICAL THOUGHT                                                                                                    |                                              | 6                                                     | +                             |                                |
|                                                                                                    | [CPS0366] OTHER ACTIVITIES                                                                                                    |                                              | 3                                                     | +                             |                                |
|                                                                                                    | [GIU0774] OTHER ACTIVITIES                                                                                                    |                                              | 6                                                     | +                             |                                |
|                                                                                                    | [GIU0775] SEMINARY                                                                                                    |                                              | 6                                                     | +                             |                                |
|                                                                                                    | IGIU06901 STAGE EN: Change degree                                                                                                    | programme                                    | 6                                                     | +                             |                                |
|                                                                                                    | IT: cambia corso di                                                                                                    | aurea                                        | 6                                                     | 4                             |                                |
|                                                                                                    | [GIU0768] WEB AND E-COMMERCE LAW                                                                                                    |                                              | 6                                                     | +                             |                                |
|                                                                                                    | Cambia CDS Torna alla re                                                                                                    | ola                                          | EN: Go back to main pa<br>IT: Ritorna alla pagina p   | ge<br>principale              |                                |
| Check that the                                                                                                    | e list you completed is correct.                                                                                                    | Verifica la cor                              | rettezza del piano cor                                | npilato                       |                                |
|                                                                                                    |                                                                                                    |                                              |                                                       |                               |                                |
| Click on <b>Aggi</b> courses.                                                                                             | ungi Attività if you still need to add oth                                                                                                    | r Per aggiunge<br>attività.                  | ere altri insegname                                   | nti clicca                    | su <b>Aggiungi</b>             |
| Click on <b>Confe</b><br>and proceed)                                                                                     | erma la scelta e prosegui (Confirm your choid<br>to submit the career plan.                                                                                                    | e Per registrare<br>prosegui                 | il piano carriera clicca                              | a su <b>Conferi</b>           | ma la scelta e                 |
|                                                                                                    |                                                                                                    |                                              |                                                       |                               |                                |
| Scelta degli In                                                                                                    | segnamenti di                                                                                                    |                                              | 7404                                                  |                               |                                |
|                                                                                                    | atte che à narribile considerare nor coddictave questa ragela libera da offerta. E unra data la narribilità                                                                                                    | li selezionarle. Qualeza la regela non sia a | nesses saddisfatta, ti vorch shiasta di salazionare v | us coreo di studio o ti usera | one mestrate tutte le attricté |
| didattiche ivi offerte suddivise                                                                                          | ero che e possibile considerare per sodulisare questa regola libera da orierta, u vera data la possibilita<br>i per percorso di studio. Se la regola è opzionale, è possibile saltarla e passare direttamente alla successi | a.                                           | incora soddisiatta, ti verra chiesto di selezionare c | n corso di studio e il vertal | nio mostrate tutte le attivita |
| The use of the browser keys<br>Regola di Scelta - num.1 - A                                                               | : to go forward or backward in wizard can cause anomalies or errors in filling in the study plan. Ke<br>Inno di Corso 1                                                                                                    | p to the navigation suggested in the pa      | age.                                                  |                               |                                |
| Libera da Off - Choose from                                                                                               | 1 up to 90 CP from among the courses on offer                                                                                                    |                                              |                                                       |                               |                                |
| <ul> <li>Scelta di attività didattic</li> <li>Scelta del corso di studio</li> <li>Scolta dell'attività didatti</li> </ul> | he dal libretto<br>o                                                                                                    |                                              |                                                       |                               |                                |
| <ul> <li>Scena dell'actività didatti</li> </ul>                                                                           | ica                                                                                                    |                                              |                                                       |                               |                                |
| Aggiungi attività                                                                                                    |                                                                                                    | 2                                            | Conferma la scelta e prosegui                         |                               |                                |
| Dati del Piano di Studio in<br>Anno di offerte: 202                                                                       | compilazione                                                                                                    |                                              |                                                       |                               |                                |
| Anno del regolamento: 202                                                                                                 |                                                                                                    |                                              |                                                       |                               |                                |
| Attività scelte:                                                                                                    |                                                                                                    |                                              |                                                       |                               |                                |
| Attività scelte nella regola e                                                                                            | corrente<br>IVE LAW                                                                                                    |                                              |                                                       | <b>CFU</b> 9                  | Rimuovi                        |
| [STU0795] COMPUTATIO                                                                                                    | NAL LINGUISTICS                                                                                                    |                                              |                                                       | 6                             |                                |
| [STS0248] ELEMENTS OF                                                                                                    | ADMINISTRATIVE LAW FOR CULTURAL HERITAGE                                                                                                    |                                              |                                                       | 6                             | 亩                              |
| [STU0678] LANGUAGES, I                                                                                                    | METHODS AND TOOLS FOR DEVELOPING NLP APPLICATIONS                                                                                                    |                                              |                                                       | 12                            | â                              |
|                                                                                                    |                                                                                                    |                                              | TOTALE                                                | 33                            |                                |

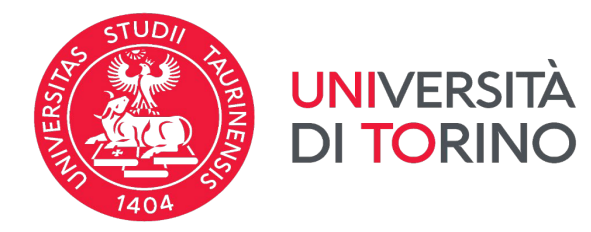

#### **STEP 5**

| <ul> <li>Your Career Plan status is now BOZZA (DRAFT).</li> <li>Here you can: <ol> <li>Stampa Piano (Print Career plan): print a memo of your Career plan (draft version);</li> <li>Annulla Piano (Cancel Career plan): cancel your choices and restart the procedure;</li> <li>Regola prec (Previous choice): it deletes all your previuos choices;</li> <li>Continua per Confermare (Proceed and confirm): submit your Career plan.</li> </ol></li></ul> | <ul> <li>Il piano carriera è ora in stato BOZZA.</li> <li>Qui si può:</li> <li>a. Stampa Piano: stampare una copia del tuo piano carriera (provvisorio);</li> <li>b. Annulla Piano: cancellare le scelte effettuate e ricominciare la procedura;</li> <li>c. Regola prec: cancellare le scelte effettuate;</li> <li>d. Continua per Confermare: registrare definitivamente il piano carriera.</li> </ul> |  |  |  |
|----------------------------------------------------------------------------------------------------|----------------------------------------------------------------------------------------------------|--|--|--|
| State: BOZZA       EN: this is a DRAFT. Confirm         Data ultima 07/10/2024       variazione:         Anno di offerta: 2024       IT: questa è una BOZZA. Confirm         regolamento:       Figolamento                                                                                                    | n to submit it.<br>ntinua per confermare.                                                                                                    |  |  |  |

| Attività Didattiche - Anno | di Corso 1                                                                                                    | ine obbligatorie | Attività didattiche da scegliere |
|----------------------------|----------------------------------------------------------------------------------------------------|------------------|----------------------------------|
| Codice                     | Descrizione                                                                                                    |                  | Modifica                         |
| GIU0755                    | ADMINISTRATIVE LAW (Corso: GLOBAL LAW AND TRANSNATIONAL LEGAL STUDIES [0707L31])                                             |                  |                                  |
| STU0795                    | COMPUTATIONAL LINGUISTICS (Corso: LANGUAGE TECHNOLOGIES AND DIGITAL HUMANITIES [2713M21])                                    |                  |                                  |
| ST50248                    | ELEMENTS OF ADMINISTRATIVE LAW FOR CULTURAL HERITAGE (Corso: BENI CULTURALI (2601L31))                                       |                  |                                  |
| STU0678                    | LANGUAGES, METHODS AND TOOLS FOR DEVELOPING NLP APPLICATIONS (Corso: LANGUAGE TECHNOLOGIES AND DIGITAL HUMANITIES (2713M21)) |                  |                                  |
|                            |                                                                                                    |                  |                                  |

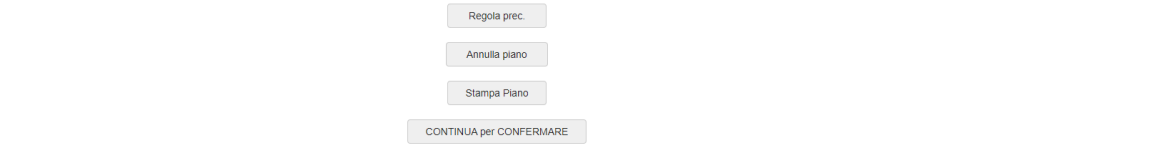

Click on **Continua per Confermare** (*Proceed and confirm*) to submit your Career plan and then on **Final Confirmation**.

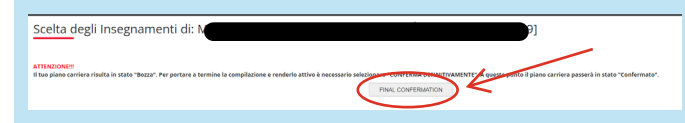

Evaluate this procedure and click on Avanti (Next).

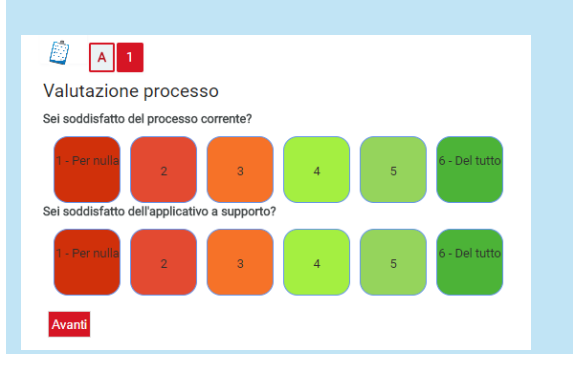

Clicca su **Continua per Confermare** per completare la registrazione del tuo piano carriera e poi **Conferma definitivamente.** 

| Scelta degli Insegnamenti di:                                                                                                    |                                               |
|----------------------------------------------------------------------------------------------------|-----------------------------------------------|
| ATTECONCE<br>Il bio plane carriere finalizi in totas "Bazz". For portare a termine la compliazione e moderia active è necessario selecionario concessario selecionario conces | plano carriera passerà in stato "Confermato". |

Indica la tua valutazione di questa procedura e poi clicca sul pulsante **Avanti**.

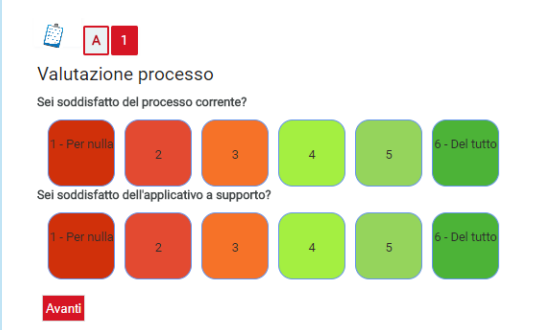

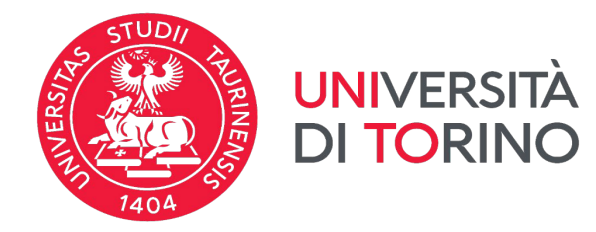

| Your Career plan is                              | s now confirmed and submitted                                                                                                    | Il tuo piano carriera è completato                                                                                                    |
|--------------------------------------------------|----------------------------------------------------------------------------------------------------|----------------------------------------------------------------------------------------------------|
|                                                  | myunito                                                                                                    |                                                                                                    |
|                                                  | Piano Carriera di: N<br>Conferma Piano<br>Il piano carriera è stato confermato. Potrai visualizzare gli insegnamenti                     | scelti e che potrai sostenere nella sezione libretto della MyUnito.                                                                        |
| <b>DON'T FORGET:</b> the ca                      | reer plan must be on APPROVATO –                                                                                                    | <b>RICORDA</b> : lo stato del piano carriera deve essere                                                                                   |
| Only with an approved register to exams.         | l career plan (APPROVATO) you can                                                                                                    | Solo con il piano carriera in stato <b>APPROVATO</b> ci si può iscrivere agli appelli.                                                     |
|                                                  | Stato: APPROVA<br>Tipo Piano: Piano Sta<br>Data ultima 07/10/20<br>variazione:<br>Anno di offerta: 2024<br>Anno del 2024<br>regolamento: | andard scelto via web<br>24                                                                                                    |
| Please note: an auto<br>@edu.unito.it email ado  | matic email will be sent to your dress as confirmation of submission.                                                                    | Nota bene: riceverai un'email automatica al tuo indirizzo<br>@edu.unito.it quale conferma della registrazione<br>completata                |
| Posta •                                          | C Altro -                                                                                                    | 1-3 di 3 < > 🔯 -                                                                                                    |
| SCRIVI                                           | International Mobility O. Piano Carriera completato / Career plan                                                                        | completed. OTA BENE: Questa email è automatica. Non rispondere a questo messaggio. English ve 11:48                                        |
| Posta in arrivo (3)<br>Speciali<br>Posta inviata | Il team di Gmail     Suggerimenti per utilizzare la tua nuova       Il team di Gmail     Il meglio di Gmail, ovunque tu sia - (          | casella di posta - C       23 ott         le di Gmail Le migliori funzionalità di Gmail sono disponibili per cellulari e tat:       23 ott |

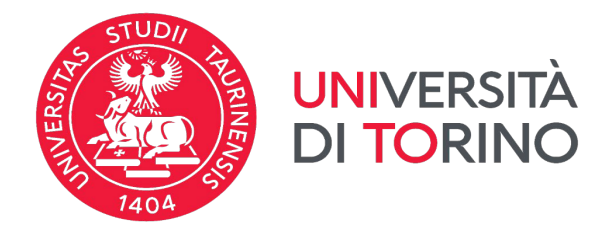

# HOW TO CHANGE THE CAREER PLAN

If necessary, you can change your career plan after submission.

Visit your MyUnito e select Career Plan.

Clicca su Modifica piano (Change plan).

#### Please note:

Stato: APPROVATO Tipo Piano: Piano Standard scelto via web

Data ultima 07/10/2024 variazione: Anno di offerta: 2024 Anno del 2024

- 1. When clicking on Modifica piano, ALL THE COURSES YOU PREVIOUSLY ADDED WILL BE DELETED FROM YOU PLAN.
- Only courses with a registered grade will be kept in 2. the Career Plan.
- 3. You will need to **add all the courses once again** (except the ones with a registered grade).

# **MODIFICARE IL PIANO CARRIERA**

Se necessario, dopo la conferma potrai modificare nuovamente il tuo piano carriera.

Visita la tua MyUnito e selezione Compilazione piano Carriera.

Clicca su Modifica piano.

#### Nota bene:

- 1. Cliccando su Modifica piano, TUTTI GLI INSEGNAMENTI INSERITI VERRANNO CANCELLATI
- Solo gli insegnamenti con una votazione resteranno nel Piano Carriera
- 3. Bisognerà **inserire nuovamente tutti gli insegnamenti** (tranne quelli con votazione).

| Attività Didatti                                                                                                    | iche Anne di Carret                                                                                                    |                                     | Legenda: Attività didattiche scelte                  | Attività didattiche obbligatorie  | Attività didattiche da scegliere |
|----------------------------------------------------------------------------------------------------|----------------------------------------------------------------------------------------------------|-------------------------------------|------------------------------------------------------|-----------------------------------|----------------------------------|
|                                                                                                    | Descrizione                                                                                                    |                                     | Stato                                                | Peso                              | Modifica                         |
| GIU0755                                                                                                    | ADMINISTRATIVE LAW (Corso: GLOBAL LAW AND TRANSNATIONAL LEGAL STUDIES [0707L31])                                                                                                    |                                     | Frequentata                                          | 9                                 | Cambia                           |
| STU0795                                                                                                    | COMPUTATIONAL LINGUISTICS (Corso: LANGUAGE TECHNOLOGIES AND DIGITAL HUMANITIES [2713M21])                                                                                                    |                                     | Frequentata                                          | 6                                 | Cambia                           |
| STS0248                                                                                                    | ELEMENTS OF ADMINISTRATIVE LAW FOR CULTURAL HERITAGE (Corso: BENI CULTURALI [2601L31])                                                                                                    |                                     | Frequentata                                          | 6                                 | Cambia                           |
| STU0578 LANGUAGES, METHODS AND TOOLS FOR DEVELOPING NLP APPLICATIONS (COrso: LANGUAGE TECHNOLOGIES AND DIGITAL HUMANITIES<br>[27] 3N(21) |                                                                                                    |                                     | Frequentata                                          | 12                                | Cambia                           |
| To subn<br>compila                                                                                                    | nit a new Career plan click on <b>Prosegui</b><br>azione Piano Carriera ( <i>Fill in Career plan</i> ).                                                                                                    | Per compil                          | are un nuovo pi<br><b>e piano carriera</b> .         | ano clicca                        | su <b>Prosegui</b>               |
| Stamp<br>Il piano o<br>completa<br>Proseg                                                                                                | Da Manifesto<br>carriera deve essere effettuato per l'intera durata del corso di studi (180 CFU per la laurea. 120 CFU per la laurea specialistica/ma<br>amente per clascun anno di regolare iscrizione e ogni volta che sia necessario apportare modifiche.<br>pu compliazione Plano Carriera | igistrale, 300 o 360 CFU per la lat | urea magistrale a ciclo unico). Il piano deve essere | compilato nei periodi di apertura | i previsti e va ricompilato      |
| Go back                                                                                                    | to <b>STEP 3</b> (page 4).                                                                                                    | Ritorna allo                        | STEP3 (pagina 4).                                    | carriera assic                    | urarsi che sia                   |
| APPRO                                                                                                    | VATO                                                                                                    | in stato APP                        | ROVATO.                                              |                                   |                                  |